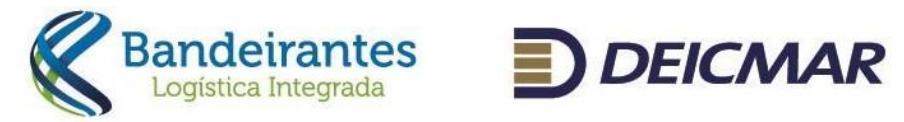

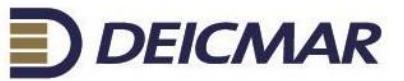

Juntos somos mais fortes.

# Averbação WEB

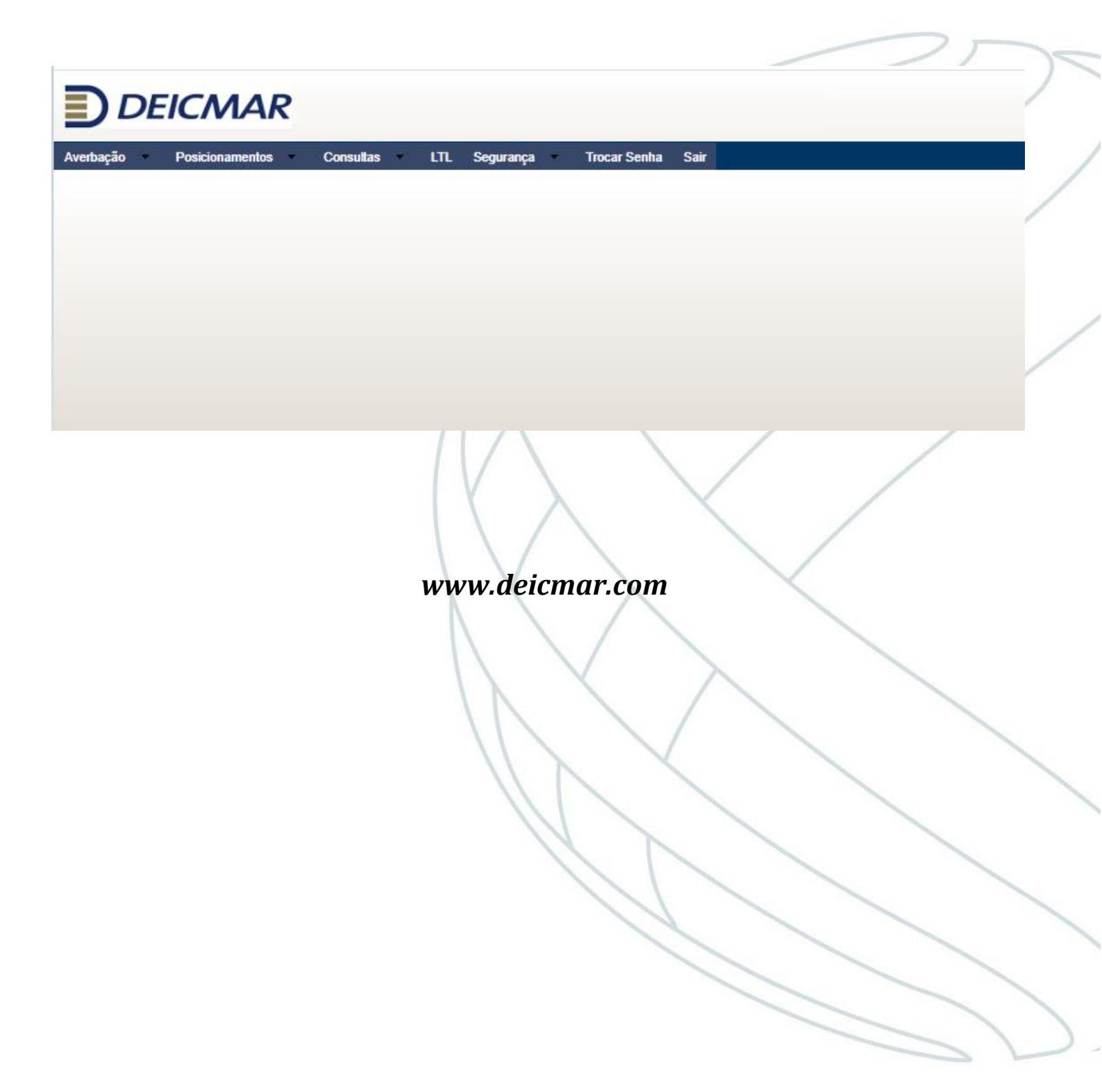

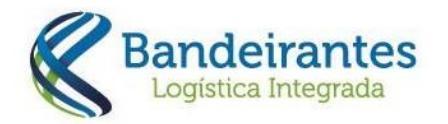

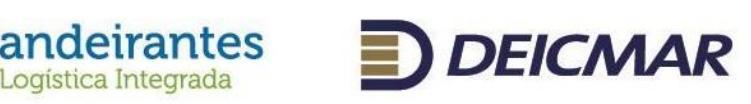

# **ÍNDICE**

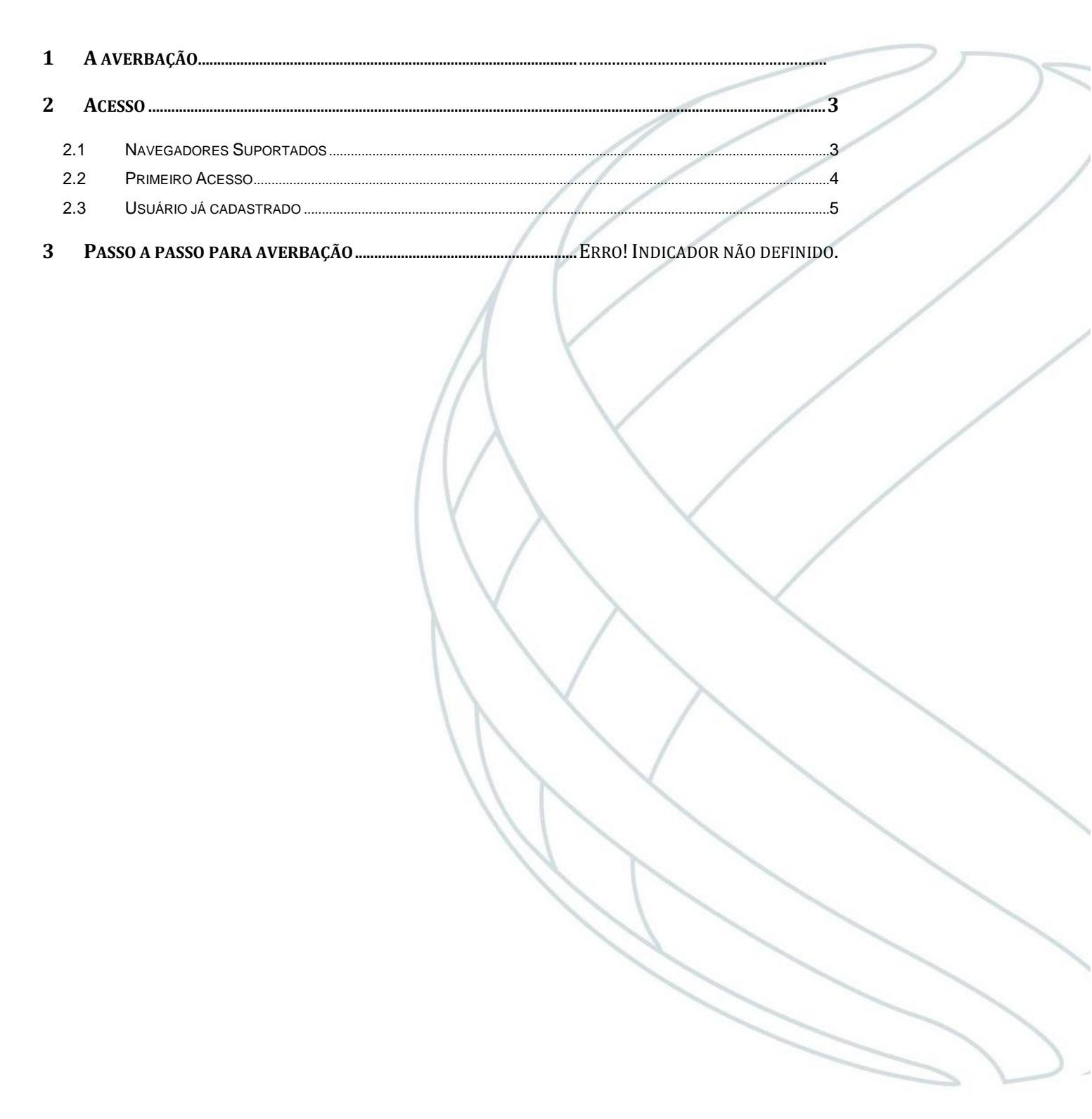

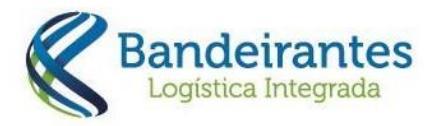

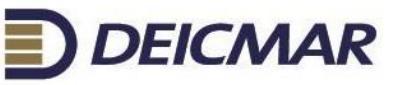

#### 1 A averbação

A averbação tem como objetivo fornecer mais agilidade na liberação dos valores e retirada do extrato para pagamento da GR.

Abaixo serão demonstrados os passos para realizar e consultar a averbação em nosso site.

#### 2 Acesso

O acesso deve ser feito através do site da Deicmar – <u>www.deicmar.com</u> no item Averbação/Averbação da Área do Cliente, conforme mostra a tela 2-1, abaixo.

Tela 2-1- Menu Área do Cliente – Averbação

|           | DEICM/            |               | - 03.972.401/0001 | 1-00           |      |  |
|-----------|-------------------|---------------|-------------------|----------------|------|--|
| Averbação | o Posicionamen    | tos Consultas | LTL Segurang      | a Trocar Senha | Sair |  |
|           |                   |               |                   |                |      |  |
|           |                   |               |                   |                |      |  |
|           |                   |               |                   |                |      |  |
|           |                   |               | $ \bigvee $       |                |      |  |
|           |                   |               | R V               |                |      |  |
| .1 Naveg  | adores Suportados | i             | 11                |                |      |  |
| ✓ Goog    | gle Chrome        |               |                   |                |      |  |

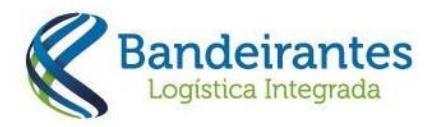

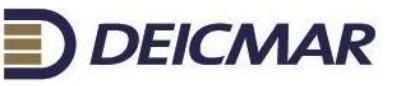

## 2.2 Primeiro Acesso

Para usuários novos deverá acessar a Área do Cliente conforme demonstrado acima, que abrirá a tela 2.2-1 (abaixo).

| Tela 2.2-1-Acesso Area do Cliente – Tela de Login |
|---------------------------------------------------|
|---------------------------------------------------|

| CPF     |                  | tadastre-se          |
|---------|------------------|----------------------|
| Senha   |                  |                      |
| Empresa | T                |                      |
| Ok Sair | Esqueceu a Senha | Tutorial Agendamento |

✓ Deve clicar no "botão" Cadastre-se sinalizado acima.

Após isto, será aberta uma tela para que seja preenchida e seu cadastro seja analisado pela equipe do Atendimento.

Abaixo a tela 2.2-2 que demonstra os campos a serem preenchidos.

Tela 2.2-2-Acesso Área do Cliente – Tela de Login

|                   |                | R |                    | Cadastro de usuários<br>16/8/2018 as 2:52:06 PM |        |  |
|-------------------|----------------|---|--------------------|-------------------------------------------------|--------|--|
| nidade            | Santos - IPA 🔻 |   | Senha              |                                                 |        |  |
| ome               |                |   | Confirme sua Senha |                                                 |        |  |
| PF                |                |   |                    |                                                 |        |  |
| MAIL              |                |   |                    |                                                 |        |  |
| elefone           |                |   |                    |                                                 |        |  |
| oata Nascimento   | dd/mm/aaa      | a |                    |                                                 |        |  |
| argo              |                |   |                    |                                                 |        |  |
| mpresas Vinculada | s ao Usuário   |   |                    |                                                 |        |  |
| Perfil            | V CNPJ         |   | Razão Social       |                                                 |        |  |
| Perfil            | • CNPJ         |   | Razão Social       |                                                 |        |  |
| Perfil            | • CNPJ         |   | Razão Social       |                                                 |        |  |
| Perfil            | • CNPJ         |   | Razão Social       |                                                 |        |  |
| Perfil            | • CNPJ         |   | Razão Social       |                                                 |        |  |
|                   |                |   |                    |                                                 |        |  |
|                   |                |   | Concluir           |                                                 | Voltar |  |
|                   |                |   |                    |                                                 |        |  |
|                   |                |   |                    |                                                 |        |  |

CLIA

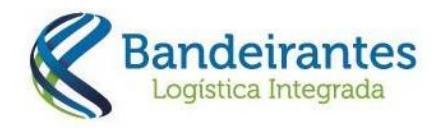

**OBS:** Este cadastro é individual, é necessário o CPF (pessoa física) e servirá para habilitar acesso de acordo com o perfil escolhido. Por isso, é importante escolher o perfil e colocar o CNPJ a qual está vinculado e deseja obter acesso.

DEICMAR

Campos para preenchimento:

| OBS2: Campos sinalizados com | asterisco (*) | ) são obrigatórios |
|------------------------------|---------------|--------------------|
|------------------------------|---------------|--------------------|

| Campo                  | Descrição                                                    |
|------------------------|--------------------------------------------------------------|
| Nome                   | Nome Completo do usuário que necessita acesso                |
| CPF                    | Número do CPF do usuário que necessita acesso. Este          |
|                        | número será o LOGIN de acesso ao sistema.                    |
| E-MAIL                 | Endereço eletrônico (e-mail) para receber orientações e      |
|                        | autorização de acesso                                        |
| Telefone               | Telefone no formato (DDD) para contato, se necessário        |
| Senha                  | Senha de acesso ao sistema                                   |
| Confirme sua Senha     | Confirmação da senha. Os campos Senha e Confirme sua         |
|                        | Senha devem ser iguais.                                      |
|                        | Este campo serve para validar a digitação do campo           |
|                        | anterior (Senha)                                             |
| Data Nascimento        | Sua data de nascimento                                       |
| Cargo                  | Cargo/Função que ocupa na empresa                            |
|                        | Empresas vinculadas aos usuários                             |
| Perfil                 | Determinar o vínculo que tem com a empresa (cliente).        |
|                        | Despachante                                                  |
|                        | Importador                                                   |
|                        | NVOCC                                                        |
|                        | Transportadora                                               |
| CNPJ                   | CNPJ da empresa que tem o vínculo                            |
| OBS: O mesmo usuário   | o (exemplo: Despachante e Transportador) poderá estar        |
| vinculado a mais de ur | na empresa. Portanto, é possível realizar mais de um vínculo |
| para cadastro.         |                                                              |

- Construit
  - ✓ Para concluir basta clicar no botão Concluir circulado na tela 2.2-2 (acima).
  - Após clicar será enviado um e-mail no endereço cadastrado de confirmação dos dados e com a senha.
  - ✓ Após isto, aguardar a liberação pelo Atendimento para iniciar a utilização do sistema, que será habilitado de acordo com o seu perfil.

## 2.3 Usuário já cadastrado

Para acessar deverá digitar o CPF, senha e escolher a transportadora que irá agendar/consultar.

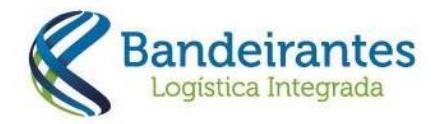

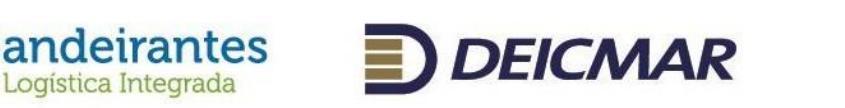

#### Tela 2.3-1-Controle de Acesso

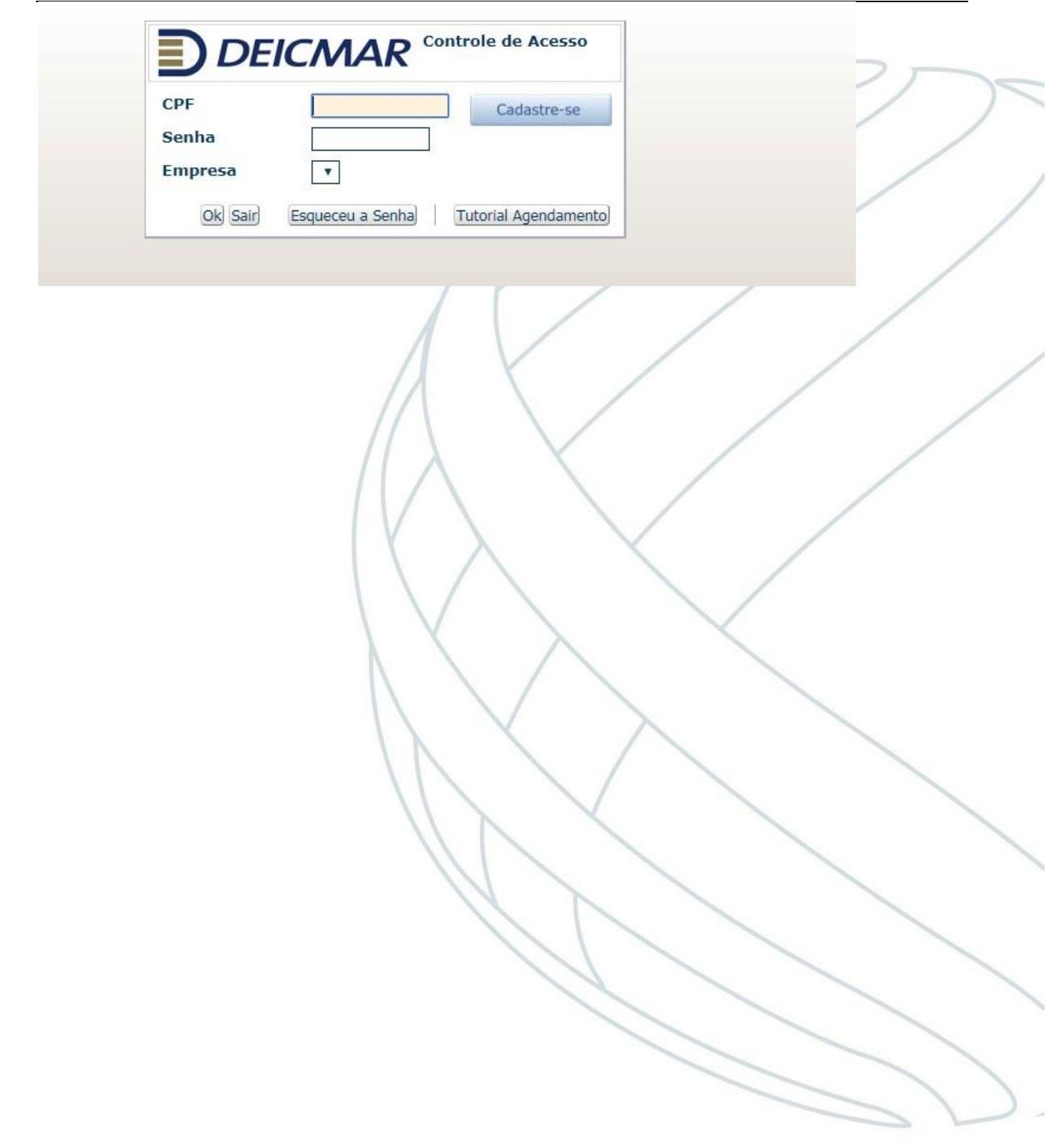

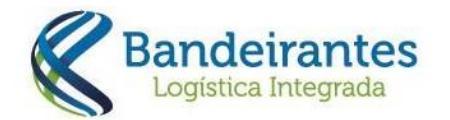

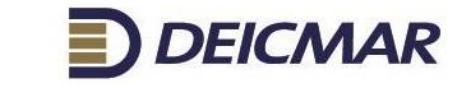

### 3 Passo á passo averbação

Averbação

• Averbar lote

| DEICMAR                                                                       |                                       |     |
|-------------------------------------------------------------------------------|---------------------------------------|-----|
| Averbação Posicionamentos Consu<br>Averbar Lote<br>Consultar Situação do Lote | ultas LTL Segurança Trocar Senha Sair |     |
| Clicar em novo                                                                |                                       |     |
| _                                                                             | LISTA DE AVERBACÕES                   | _ / |

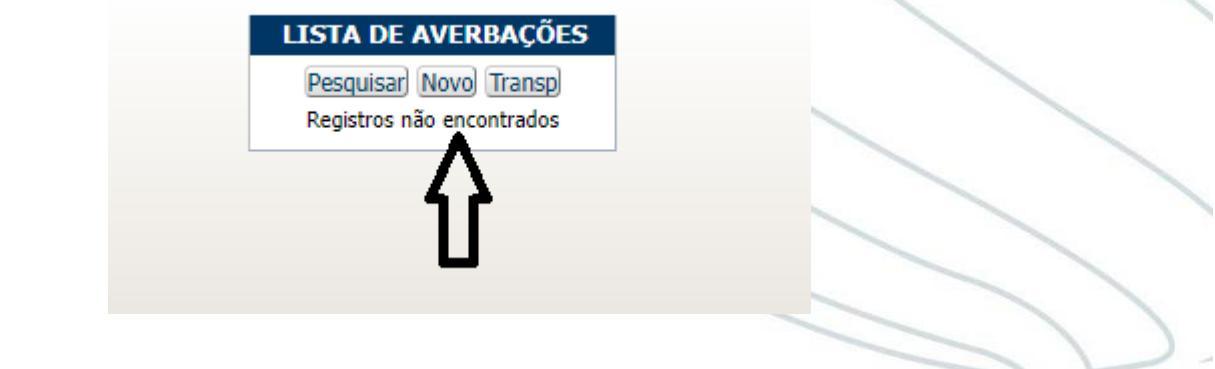

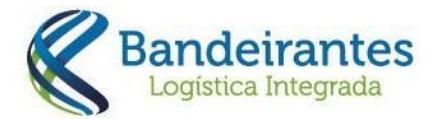

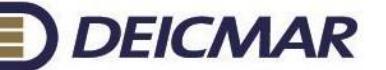

Na tela abaixo, devem ser preenchidas todas as informações, e clicar em incluir.

Após selecionar o botão concluir, estará disponível para consulta em nosso site.

| Navio         | Viagem              | Nr. BL          | Data do BL | Lote:              |  |
|---------------|---------------------|-----------------|------------|--------------------|--|
| Tipo Doc.:    | Nr. Do              | c.:<br>@        |            | Canal:             |  |
| Importador((  | CNPJ/CPF)           | Qtd. Contêiner: | Qtd. Vol.: | CPF Representannte |  |
| Observação:   |                     |                 |            |                    |  |
|               |                     |                 |            |                    |  |
| E-mail para o | envio do valor de A | rmazenagem      | _          |                    |  |
|               |                     |                 |            |                    |  |
| *             |                     |                 |            |                    |  |

- CE mercante
- Tipo Documento (DI / DTA )
- Numero do documento (DI ou DTA)
- Canal em que foi liberada

Após inserção dos dados acima, deve ser vinculada a transportadora, para que a mesma consiga consultar/agendar o processo após liberação.

• Selecionar a transportadora que irá efetuar o carregamento e incluir

| Cadastro de Transportad | oras para Agendamento |  |
|-------------------------|-----------------------|--|
| Sair                    |                       |  |
| Transportadora          |                       |  |
|                         |                       |  |
|                         |                       |  |

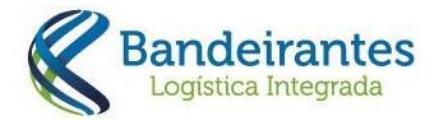

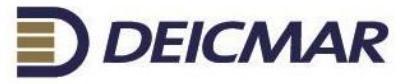

Caso a transportadora não consiga visualizar o processo liberado após vinculação do CNPJ, deve-se seguir o caminho abaixo:

- Averbação
- Consultar situação do lote

Todas as etapas devem estar com sim, exceto Bloqueio de BL e Bloqueio de CNTR

|           |         |                                                                                            |                        |                |                     | 1            |               | 1                             |                       |              | 1                     |                |                  |                           |
|-----------|---------|--------------------------------------------------------------------------------------------|------------------------|----------------|---------------------|--------------|---------------|-------------------------------|-----------------------|--------------|-----------------------|----------------|------------------|---------------------------|
|           | D       |                                                                                            | AR S/A - 58.188.756/00 | 002-77         |                     |              |               |                               |                       |              |                       |                | Boa              | tarde, LILIA<br>16 de Ago |
| Averbação | •       | Posicionamentos Cons                                                                       | ultas • Trocar Senha   | Sair           |                     |              |               |                               |                       |              |                       |                |                  |                           |
| Averbar   | Lote    |                                                                                            |                        |                |                     |              |               |                               |                       |              |                       |                |                  |                           |
| Consulta  | ar Site | uação do Lote                                                                              |                        |                | CONSULTA SITUAÇÃO   | DOS BLS      |               |                               |                       |              |                       |                |                  |                           |
| 1         |         |                                                                                            |                        |                | 🛋 🔶 🔶 🕪 Pesquis     | ar) Imprimir |               |                               |                       |              |                       |                |                  |                           |
|           |         | Dados do BL                                                                                | Tipo Documento         | Num. Documento | Dt Documento        | Averbou      | ICMS<br>SEFAZ | Desemba-<br>raço/ICMS<br>Vinc | Mapa<br>de<br>Madeira | GR -<br>Paga | Liberação<br>Siscarga | Bloqueio<br>BL | Bloqueio<br>CNTR | Lote                      |
|           | -       | Número: 964103128 Data<br>do BL: 09/03/2018<br>Importador: UNIFI DO<br>BRASIL LTDA<br>NIC: | DI                     | 2018/0878721-0 | 14/05/2018 00:00:00 | SIM          | SIM           | NAO                           | NAO                   | NAO          | SIM                   | NAO            | NAO              | 444.660                   |

Caso os valores não sejam liberados via email, seguir o caminho abaixo para retirada do extrato.

- Consulta
- Extrato de valores
- Informar a DI ou BL para liberação do extrato (informar somente um parametro para consulta) e clicar em Ok

| Número do       |         |   |  |  |
|-----------------|---------|---|--|--|
| BL<br>Documento |         |   |  |  |
|                 | Ok Sair |   |  |  |
|                 |         | 1 |  |  |
|                 |         |   |  |  |